# NES Gap Catch-Up Utility

# Instructions for Medtech32 and Medtech Evolution

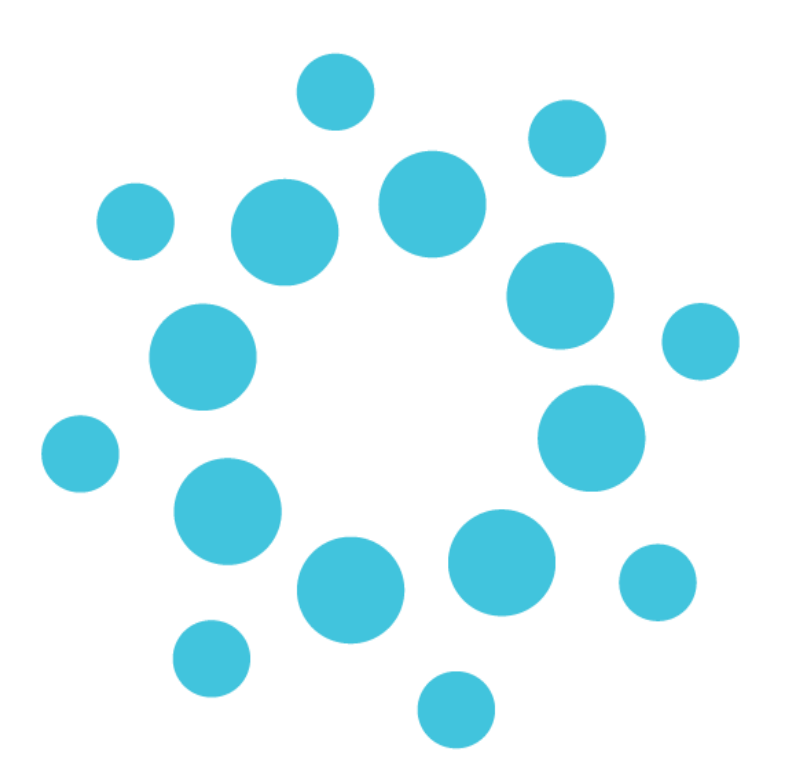

This document contains important information for Medtech users. Please ensure that it is circulated amongst all relevant staff. We suggest that the document is filed safely for future reference.

# Why should the Gap Catch-Up Utility be run?

The practice register exported by the practice to the PHO is loaded into NES each quarter until the practice goes live on NES.

Once a practice has gone live, the Gap Catch-Up Utility must be run to ensure all enrolment activity that has occurred in the PMS since the export date until the Go-Live date is updated in NES.

The Gap Catch-Up Utility should only be run once. After it is run, all NES updates should be made from the PMS.

# Gap Catch-Up Instructions

### Step 1

Consider running the Gap Catch-Up Utility at a quieter time of day to avoid slower loading times.

### Step 2

Run the Gap Catch-Up Utility by going to the following path:

#### Medtech32

#### Setup ► Connected Health Information Services ► NES Gap Catch-Up Utility

#### Medtech Evolution

File ► Options ► Connected Health Information Services ► NES Gap Catch-Up Utility

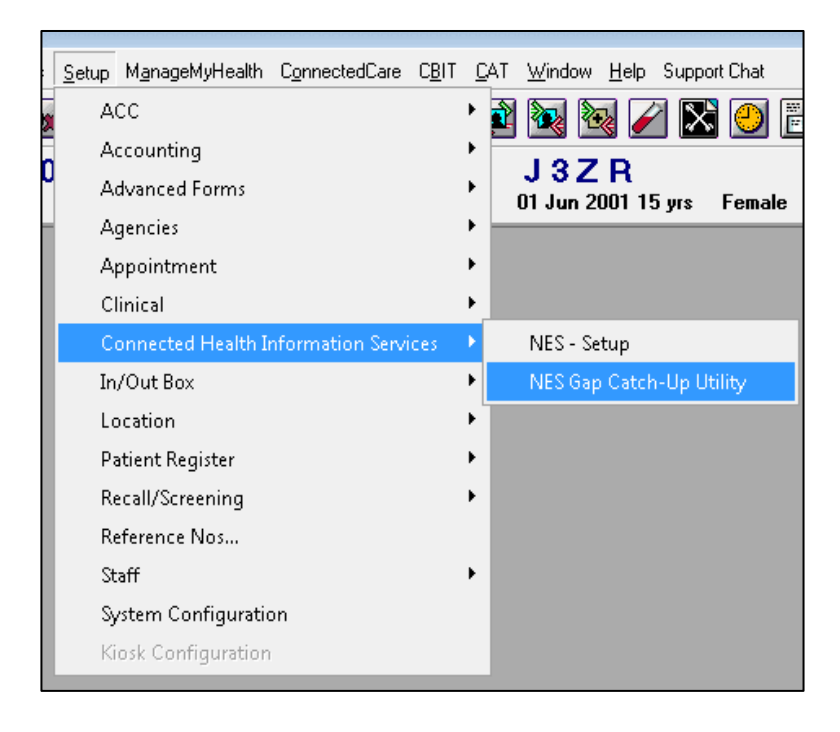

### Step 3

- Enter the date of the last PHO CBF Export run prior to the Go-Live date.
  - For Tranche 1 practices, this will be a date in May.
  - Tranche 2 and 3 practices will have a date in August.
- Enter the start time = 12:01am.

| Connected Health Information Services                                                                                              |                                                                                                    |                                                           |
|----------------------------------------------------------------------------------------------------|----------------------------------------------------------------------------------------------------|-----------------------------------------------------------|
| web                                                                                                    |                                                                                                    |                                                           |
| Search NES Gap Catch-Up History                                                                                                    |                                                                                                    | Ø                                                         |
| Please enter the last PHO Export Date :                                                                                            | 10-Aug-2016 12 01 AM                                                                                                |                                                           |
| Please read the following details before proceed                                                                                   | ding.                                                                                                    |                                                           |
| The Gap Catch-up utility will help you find all patie                                                                              | nts that have not been enrolled or whose enrolment req                                                              | uires update since the last PHO Export date.              |
| Please enter the Last PHO Export Date/Time about number of patients that can be Enrolled/Updated v                                 | ove and click on the <b>Search</b> button below. You will auto<br>vill be shown.                                    | matically be taken to NES Gap Catch-up tab where the      |
| This utility will search all the patients in the using t                                                                           | he following search criteria-                                                                                       |                                                           |
| Patients who are Newly Registered with Co     Existing Registered and Confirmed Enrolmer                                           | nfirmed Enrolment status since the last PHO Export Dat<br>ent status patients whose Patient Register details have t | e.<br>been updated since the last PHO Export date.        |
| The utility will display 2 categories of Patient Sear                                                                              | ch Results in the NES Gap Catch-Up tab-                                                                             |                                                           |
| <ul> <li>New Enrolments – Newly Registered patien</li> <li>Update Enrolment – Patients who are alreading were updated).</li> </ul> | ts with Confirmed Enrolment status.<br>dy enrolled and there are changes to their enrolment de                      | tails (Registered Provider or Enrolment Confirmation date |
| If the patient's enrolment in the NES database is n                                                                                | ot under the practice then instead of an update Enrolme                                                             | ent a New Enrolment will occur.                           |
|                                                                                                    |                                                                                                    | Search                                                    |

### Step 4

Click the '**Search**' button. A loading message will be displayed and the progress will show on a thin bar at the top of the box.

#### Step 5

Once the **Search** function is completed, click the '**Submit**' button. Another loading message with a thin progress bar will show as it runs. The function will have finished running when the number to be actioned matches the number of New Enrolments and Update Enrolments + number of Rejected/Errors.

#### Step 6

Go to the **History** tab to review the outcome and errors. The results can be sorted by clicking in the column heading. The sorted results can be printed out in the preferred order (i.e. by outcome, surname, NHI, etc.).

### Step 7

To view the error details, go to the **History** tab and select the error row. The error message will show at the bottom of the window. Likely errors are missing NHI numbers or that identity information in the PMS differs from the NHI (e.g. a DoB or Gender difference, or the wrong NHI number has been allocated to the patient).

These errors need to be investigated. Then the patient needs to be validated and synchronised. Next, enrol the patient using the '**Enrol**' button at the bottom of the **Patient Demographics Comparison** screen.

| <b>A</b>                        |               |                          |                         |                      |                    |                   |                     |                          |                |                |
|---------------------------------|---------------|--------------------------|-------------------------|----------------------|--------------------|-------------------|---------------------|--------------------------|----------------|----------------|
| Web                             |               |                          |                         |                      |                    |                   |                     |                          |                |                |
|                                 |               |                          |                         |                      |                    |                   |                     |                          |                |                |
|                                 |               |                          |                         |                      |                    |                   |                     |                          |                |                |
| Search NES Gap Catch-Up History |               |                          |                         |                      |                    |                   |                     |                          |                | Ø              |
|                                 |               |                          |                         |                      |                    |                   |                     |                          |                |                |
| 26 Oct 2016, Run 3: 03:35 PM    | Selected      | Record : 19 Oct 2016 08  | 243 PM                  |                      |                    |                   |                     |                          |                |                |
| 20 Oct 2016, Run 1: 09:35 AM    |               |                          |                         |                      |                    |                   |                     | -                        |                |                |
| 20 Oct 2016, Run 2: 06:08 PM    | NHI           | Family Name              | Middle name             | Given Na             | ame                | Date of Birt      | h Gender            | Requests                 |                | Outcomes -     |
| 20 Oct 2016, Run 3: 06:15 PM    | ZAU5687       | TEST                     |                         | NNNFF                |                    | 10 Oct 2016       | м                   | Enrol Patient            |                | Patient Alread |
| 19 Oct 2016, Run 1: 10:02 AM    | GZH8646       | EROPE                    | ST                      | A UROPI              | E                  | 01 Jan 1970       | M                   | Enrol Patient            |                | Patient Alread |
| 19 Oct 2016, Run 2: 08:25 PM    | HAR6018       | ECHO-EE                  | В                       | R                    |                    | 01 Jan 1900       | M                   | Enrol Patient            |                | Patient Alread |
| 19 Oct 2016, Run 3: 08:43 PM    | GZH1587       | TEST                     |                         | TEST                 |                    | 01 Jan 1950       | U                   | Enrol Patient            |                | Patient Alread |
| 19 Oct 2016, Run 4: 08:45 PM    | GXA1512       | А                        |                         | AA                   |                    | 01 Jan 1900       | м                   | Update Enrolment         |                | Error          |
| 19 Oct 2016, Run 5: 08:47 PM    | ZAU4362       | TEST                     |                         | NOT                  |                    | 04 Oct 2016       | F                   | Enrol Patient            |                | Enrolled       |
| 19 Oct 2016, Run 6: 08:53 PM    | ZAB9051       | SMITH                    | TEST AGAIN              | NIKI                 |                    | 01 Jan 1970       | F                   | Update Enrolment         |                | Enrolled       |
| 19 Oct 2016, Run 7: 09:33 PM    |               |                          |                         |                      |                    |                   |                     |                          |                |                |
| 18 Oct 2016, Run 1: 03:31 PM    |               |                          |                         |                      |                    |                   |                     |                          |                |                |
| 18 Oct 2016, Run 2: 07:27 PM    |               |                          |                         |                      |                    |                   |                     |                          | _              | <b>```</b>     |
| 17 Oct 2016, Run 1: 04:53 PM    | EM11013       | - A more recent enrolm   | ent (based on local p   | rocessing date) alre | eady exists in the | system            |                     |                          |                |                |
| 14 Oct 2016, Run 1: 11:01 AM    | Deguaste      |                          | Submitted               | Accounted            | Rejected/Err       |                   | Patient Already F   | prolled                  |                |                |
| 14 Oct 2016, Run 2: 11:02 AM    | Requests      |                          | Submitted               | Accepted             | Rejected/En        | л<br>             | Patient Arready E   | Inclied                  |                |                |
| 14 Oct 2016, Run 3: 11:02 AM    | New Enro      | Iment                    | 5                       | 2                    | 0                  |                   | 4                   |                          |                |                |
| 14 Oct 2016, Run 4: 11:16 AM    | Update Er     | nrolment *               | 2                       | 0                    | 1                  |                   | 0                   |                          |                |                |
| 14 Oct 2016, Run 5: 11:20 AM    | Total         |                          | 7                       | 2                    | 1                  |                   | 4                   |                          |                |                |
| 14 Oct 2016, Run 6: 06:25 PM    |               |                          |                         |                      |                    |                   |                     |                          |                |                |
|                                 | * If you find | any discrepancy in the   | Submitted vs Accepte    | ed numbers above,    | it is because wh   | en this utility a | attempted an Update | Enrolment, in the NES of | latabase the p | atient was not |
|                                 | enrolled wit  | h the practice, hence th | e utility performed a f | New Enrolment.       |                    |                   |                     |                          |                |                |
|                                 |               |                          |                         |                      |                    |                   |                     |                          |                | Print          |

### Step 8

The Gap Catch-Up Utility does not enrol any babies entered in the PMS as a B code during the gap period. Run the following query for Newborn Preliminary Enrolments (B).

| Column                                       | Condition                                                                              | n                                  |  |  |  |
|----------------------------------------------|----------------------------------------------------------------------------------------|------------------------------------|--|--|--|
| Patient - Registered                         | Equal to Registered (R)                                                                |                                    |  |  |  |
| Patient - Enrolment Status Code              | Equal to Newborn Preliminary Enrolment (B)                                             |                                    |  |  |  |
| Patient - Enrolment Confirmed/Declined Date  | Between' <export dat<="" td=""><td>e&gt; and <todays date=""> ↓</todays></td></export> | e> and <todays date=""> ↓</todays> |  |  |  |
| Build query in order as specified above (for | advanced users only!)                                                                  | Queru Store                        |  |  |  |
| Patient - Name Surname                       |                                                                                        | <u>Q</u> uely Store                |  |  |  |
| Patient - Name First Name                    |                                                                                        |                                    |  |  |  |
| Patient - Nhi No                             |                                                                                        | <u>B</u> un Query                  |  |  |  |

a. If the baby has no Enrolment ID showing on the query, then enrol the baby with a Pre-Enrol status. To perform this action, first validate and synchronise the patient details with NHI, then choose the 'Enrol Patient' button on the bottom of the Patient Demographics Comparison screen.

| rin - Tationt Demogra | iphics Comparison                             |                  | 0                                |
|-----------------------|-----------------------------------------------|------------------|----------------------------------|
| Medtech32             | Version: 2854447, Oct 19, 2016                | NHI              | Version : 2854447, Oct 19, 2016  |
| Surname               | Test                                          | Family Name      | TEST                             |
| First Names           | Вор                                           | Given Name       | BOP                              |
| Middle Names          |                                               | Other Given Name | NHI Data held for the patient    |
| Gender                | Female                                        | Gender           | Female                           |
| Street Address        | 49 Big Stone Road                             | Street Address   | 49 Big Stone Road                |
| Suburb                | Brighton                                      | Suburb           | Brighton                         |
| Town / City           | Dunedin                                       | Town / City      | Dunedin                          |
| Post Code             | 9091                                          | Post Code        | 9091                             |
| Place of Birth        |                                               | Place of Birth   |                                  |
| Date of Birth         | 12-Jun-2015                                   | Date of Birth    | 12 Jun 2015                      |
| Date of Death         |                                               | Date of Death    |                                  |
| NHI                   | HBV2418                                       | NHI              | HBV2418                          |
| Ethnicity 1           |                                               | Ethnicity 1      | New Zealand European (11111)     |
| Ethnicity 2           |                                               | Ethnicity 2      |                                  |
| Ethnicity 3           |                                               | Ethnicity 3      |                                  |
|                       | View Patient Register Audit Save to Medtech32 |                  | Review & Update NHI View Details |

In the Enrol Patient screen, select the Pre-Enrol (Newborn Babies) option for the Enrolment Action in the Enrolment Parameters section and click the 'Save' button.

| Connected Health Information Services |                                                                                                    |           |
|---------------------------------------|----------------------------------------------------------------------------------------------------|-----------|
| National Enrolment Service >          | Enrol Patient                                                                                                    | 0         |
| Enrolment Parameters                  |                                                                                                    | ~         |
| Enrolment Choice Create /             | Patient Provider Enrolment                                                                                                    |           |
| Enrolment Action O Enrol<br>Pre-I     | I<br>Enrol (Newborn Bables)                                                                                                    |           |
| Health Service Type First Let         | vel Services                                                                                                    |           |
| Patient Provider Enrolment De         | tails                                                                                                    | >         |
| Patient Demographic Details           |                                                                                                    | >         |
| Patient Declarations                  |                                                                                                    | *         |
| First Level Provider                  | I choose to enrol with this practice as my regular and ongoing provider of first level health care services                                                       |           |
| Residing Permenantly in NZ            | I will be in NZ at least 183 days(6 Months) in the next 12 months                                                                                                 |           |
| PHO Informed Consent                  | I have been informed of the PHO with which my chosen Practice is affiliated and the services available through the<br>I have signed a Provider/PHO enrolment form | e PHO and |
| Patient agrees to all the above de    | clarations                                                                                                    |           |
|                                       |                                                                                                    |           |
|                                       |                                                                                                    |           |
|                                       |                                                                                                    |           |
| View Patient Register Audit           | Back                                                                                                    | ave Reset |
| Select Enrolment Action confirm Loca  | I Processing Date, tick Patient Declarations & click Save                                                                                                    |           |

b. If the baby does have an Enrolment ID showing on the query, then this is a baby that was a 'B code' at the time of export and during the gap period they were changed to a Confirmed Enrolment (C).

The Gap Catch-Up Utility has changed these back to a 'B' in the PMS. These will need to be corrected in the PMS and enrolled in NES.

Go to the **Enrolment Funding** tab and change the enrolment confirmed to 'C'. Then click the '**NHI**' button to validate and synchronise. Next, click the '**Enrol Patient**' button on the bottom of the **Patient Demographics Comparison** screen and enrol the baby in NES with an Enrolment Action of '**Enrol**'.

### EMPOWERING HEALTH

| Connected Health Information Se | es                                                         |                                                                                                    |
|---------------------------------|------------------------------------------------------------|----------------------------------------------------------------------------------------------------|
| ₩ep                             |                                                            |                                                                                                    |
| National Enrolment Ser          | e > Enrol Patient                                          | 0                                                                                                    |
| Enrolment Parameters            |                                                            | *                                                                                                    |
| Enrolment Choice                | reate Patient Provider Enrolment                           |                                                                                                    |
| Enrolment Action                | Enrol<br>Pre-Enrol (Newborn Babies)                        |                                                                                                    |
| Health Service Type             | rst Level Services                                         |                                                                                                    |
| Patient Provider Enrol          | nt Details                                                 | >                                                                                                    |
| Patient Demographic             | ails                                                       | >                                                                                                    |
| Patient Declarations            |                                                            | ~                                                                                                    |
| First Level Provider            | I choose to enrol with this pr                             | actice as my regular and ongoing provider of first level health care services                                      |
| Residing Permenantly in N       | I will be in NZ at least 183 da                            | ays(6 Months) in the next 12 months                                                                                |
| PHO Informed Consent            | I have been informed of the<br>I have signed a Provider/PH | PHO with which my chosen Practice is affiliated and the services available through the PHO and<br>O enrolment form |
| Patient agrees to all the       | ove declarations                                           |                                                                                                    |
|                                 |                                                            |                                                                                                    |
|                                 |                                                            |                                                                                                    |
|                                 |                                                            |                                                                                                    |
| View Dation! Desictor Audit     |                                                            |                                                                                                    |
| O Schol Ferderickerst Addi      | Local December Data Mak Data Data                          | Dack Save Reset                                                                                                    |
| Select Enroiment Action, cor    | n Local Processing Date, tick Patient Decla                | rations & click Save                                                                                               |

### Step 9

Email the PHO with Gap Catch-Up in the Subject Line and include the following details in the message:

- a. practice name
- b. HPI OrgID
- c. the PHO Export date used
- d. the date the Gap Catch-Up Utility was run

# Checking all enrolments are in NES

Run the following query to report any patients showing as enrolled in the PMS since the Go-Live date but not yet updated in NES.

Use the last PHO Export date before NES Go-Live and today's date as the date range for the 'Enrolment Confirmed/Declined Date' in this query.

Run this daily after Go-Live while staff are getting used to the NES changes.

Any patients showing on the report need to be reviewed and enrolled in NES.

| Juery                         |          |                                              |                         |                        |
|-------------------------------|----------|----------------------------------------------|-------------------------|------------------------|
| Name: NES Enrolment Check     |          |                                              |                         |                        |
| [able                         |          | Vhere                                        |                         |                        |
| Patient                       | -        |                                              | Condition               |                        |
| Fields                        | <u> </u> | Patient - Enrolment Confirmed/Declined Date  | Between Wed 17 Aug 20   | 16 00:00:00 and Wed 16 |
| Provider                      | _    .   | Patient - Registered                         | Equal to Registered (R) |                        |
| Provider Registration Number  |          | C Patient - Enrolment Status Code            | In C,B                  |                        |
| Provider HPI Number           |          | Patient - Enrolment ID                       | Is Blank                |                        |
| Registered                    |          | Patient - Patient - Inactive                 | Is Not Ticked (Zero)    |                        |
| Registered - Date             |          | Build guery in order as specified above (for | r advanced users only!) |                        |
| WINZ No                       |          |                                              |                         |                        |
| War Pension No                | -        | Select                                       |                         | Query Store            |
| Ref By Address Book           |          | Patient - Name Surname                       |                         | <u> _</u> ,            |
| Ref By ID for Mail Merge      |          | Patient - Name First Name                    |                         |                        |
| Ref By Name First Name        |          | Patient - Enrolment Status Code              |                         | Bun Query              |
| Ref By Name Full Name         |          | Patient - Enrolment Confirmed/Declined Date  |                         |                        |
| Ref By Name Surname           |          | Patient - Nhi No                             |                         | Run SMS Querv          |
| Ref By Name Title             |          | <b>+</b>                                     |                         |                        |
| Ref By Address Home City      |          | 1                                            |                         |                        |
| Ref By Address Home Residence |          |                                              | <b>T</b>                | ⊻iew SQL               |
|                               |          | Output data in order specified above         |                         |                        |
|                               |          |                                              |                         | Close Help             |